#### ภาคผนวก ก

# คู่มือการติดตั้งระบบ

# ระบบกระแสงานและการจัดการเอกสาร สำหรับงานติดตามการซ่อมบำรุงเครื่องมือ บริษัท ลานนาไทย อิเล็กทรอนิกส์ คอมโพเนนท์ จำกัด (แอลทีอีซี)

## ขั้นตอนในการติดตั้งระบบมีดังนี้

- ทำการติดตั้งกอมพิวเตอร์ที่ใช้งานเป็น เซิร์ฟเวอร์โดยการติดตั้งโปรแกรม วินโดว์ เอ็นที 4.0 (Windows NT 4.0)และติดตั้งโลตัส โดมิโน เซิร์ฟเวอร์ (Lotus Domino Server)
- นำโปรแกรมไปติดตั้งใน เซิร์ฟเวอร์โดยสร้าง Folder ชื่อว่า Database ให้อยู่ภายใต้ \\lotus\domino\data\Database
- ทำการติดตั้งกอมพิวเตอร์ที่ใช้งานเป็น สถานึงาน โดยใช้ วินโดว์ 98 หรือ สูงกว่า และติดตั้ง โลตัสโน๊ต โปรแกรม (Lotus Notes) พร้อมทั้ง setup โลตัสโน๊ตให้สามารถติดต่อกับ เซิร์ฟเวอร์ ได้
- 4. เปิดโปรแกรมเข้ามาใช้งานโดยเลือก File → Database → Open

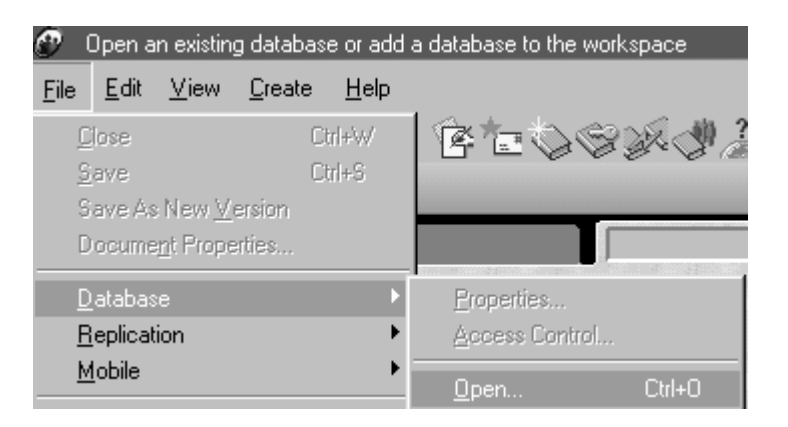

## **รูป ก.1** การเปิคโปรแกรมขึ้นมาใช้งาน

ปรากฏหน้าต่างดังนี้

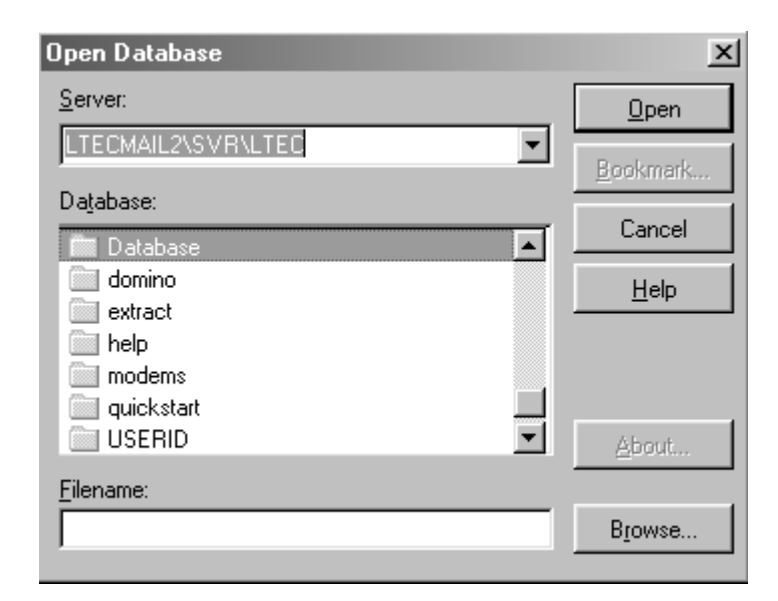

### **รูป ก.2** การเลือกโปรแกรม

ดับเบิ้ล คลิกที่ Databaseจะปรากฎหน้าต่างคังนี้

| Open Database      | X                |
|--------------------|------------------|
| Server:            | <u>O</u> pen     |
|                    | <u>B</u> ookmark |
| Database:          | Cancel           |
| Calibrate Database |                  |
|                    | <u>H</u> elp     |
|                    |                  |
|                    |                  |
|                    | <u>A</u> bout    |
| <u>F</u> ilename:  |                  |
| Database\Crn.nsf   | Browse           |

**รูป ก.3** การเปิดโปรแกรม

 ทำการกำหนดสิทธิ์ของผู้ที่มีสิทธิ์ในการปรับปรุงข้อมูลและผู้ที่เป็นหัวหน้าการสอบเทียบโดย กลิกขวาที่ ไอคอนของโปรแกรมแล้วเลือก Database → Access Control

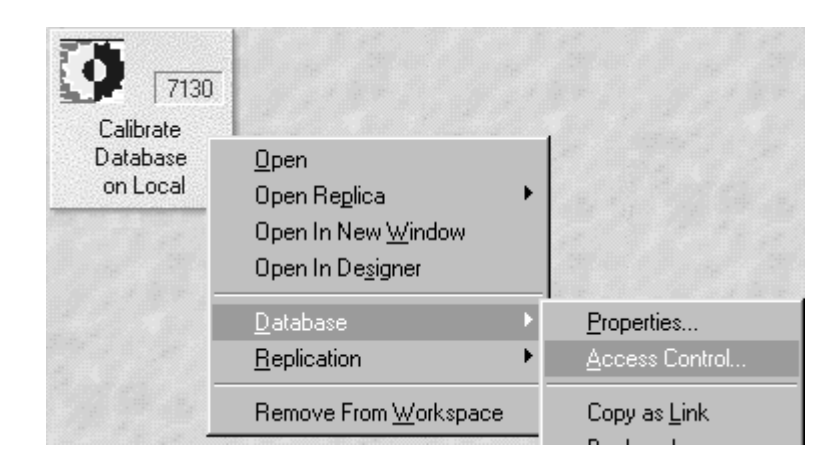

### **รูป ก.4** การเปิดหน้าต่างการกำหนดสิทธิ์

| Access Control Li                        | ist 🗶                                                                |
|------------------------------------------|----------------------------------------------------------------------|
|                                          | People, Servers, <u>G</u> roups: Show All 💌 User type: Unspecified 💌 |
|                                          | -Default- Access: Designer 💌                                         |
| Basics                                   | Calibrate_STAFF/CAL/PTE/Ltec                                         |
| . I                                      | Calibrate_SUP/CAL/PTE/Ltec Delete documents                          |
| <u> </u>                                 | Create personal agents                                               |
| ~~                                       | Create perso <u>n</u> al folders/views                               |
| Roles                                    | Create shared <u>fo</u> lders/views                                  |
|                                          | Create Lotus <u>5</u> cript/Java agent Eead public documents         |
| - M                                      | ✓ Ingati public documents                                            |
|                                          | Replicate or copy documents                                          |
| Log                                      | Rojes:                                                               |
| _                                        | [APP]                                                                |
|                                          | Add <u>Renove</u> [EQT]                                              |
| Advanced                                 |                                                                      |
| Haranood                                 | Full paper                                                           |
|                                          | ruinane.                                                             |
|                                          |                                                                      |
| Last change: Admir<br>According to: LTEC | nistrator on 04/30/2003 02:36:09 OK Cancel <u>H</u> elp              |

**รูป ก.5** หน้าต่างกำหนดสิทธิ์

## ทำการกำหนดสิทธิ์ดังนี้

- 1) กำหนด Default มีสิทธิ์เป็น Designer
- กำหนดผู้ที่สามารถปรับปรุงข้อมูลพื้นฐานและในส่วนของงานการสอบเทียบให้เป็นสมาชิก ของกฎ EQT

| Ro <u>l</u> es:  |  |
|------------------|--|
| [APP]<br>✔ [EQT] |  |

**รูป ก.6** แสดงการกำหนดสิทธิ์ของผู้ที่สามารถปรับปรุงข้อมูลพื้นฐาน

กำหนดผู้ที่เป็นหัวหน้างานการสอบเทียบให้เป็นสมาชิกของกฏ APP

| Role | s:             |  |  |
|------|----------------|--|--|
| ~    | (APP)<br>(EQT) |  |  |

**รูป ก.7** แสดงการกำหนดสิทธิ์ของผู้ที่เป็นหัวหน้างานการสอบเทียบ